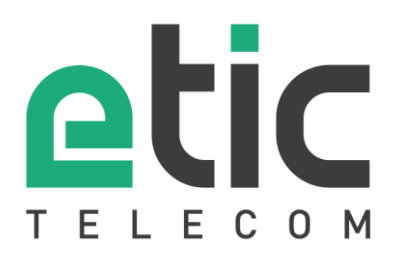

# **APPLICATION NOTE** Starting with EticDISPLAY

- The EticDISPLAY solution
- EticDISPLAY activation for the Etic Telecom Box
- Configuration of data sharing system on the Etic Telecom Box
- Activation of your EticDISPLAY organization
- Presentation of the EticDISPLAY page editor and viewer
- Hot line support during your test
- Virtual Showroom

Last update 03/04/2019

## 1) THE ETIC DISPLAY SOLUTION

This software option of RAS or IPL boxes allows the collection and the display of industrial data from a client customized dashboard.

The dashboard can be easily consulted on the internet from a PC, a tablet or a smartphone.

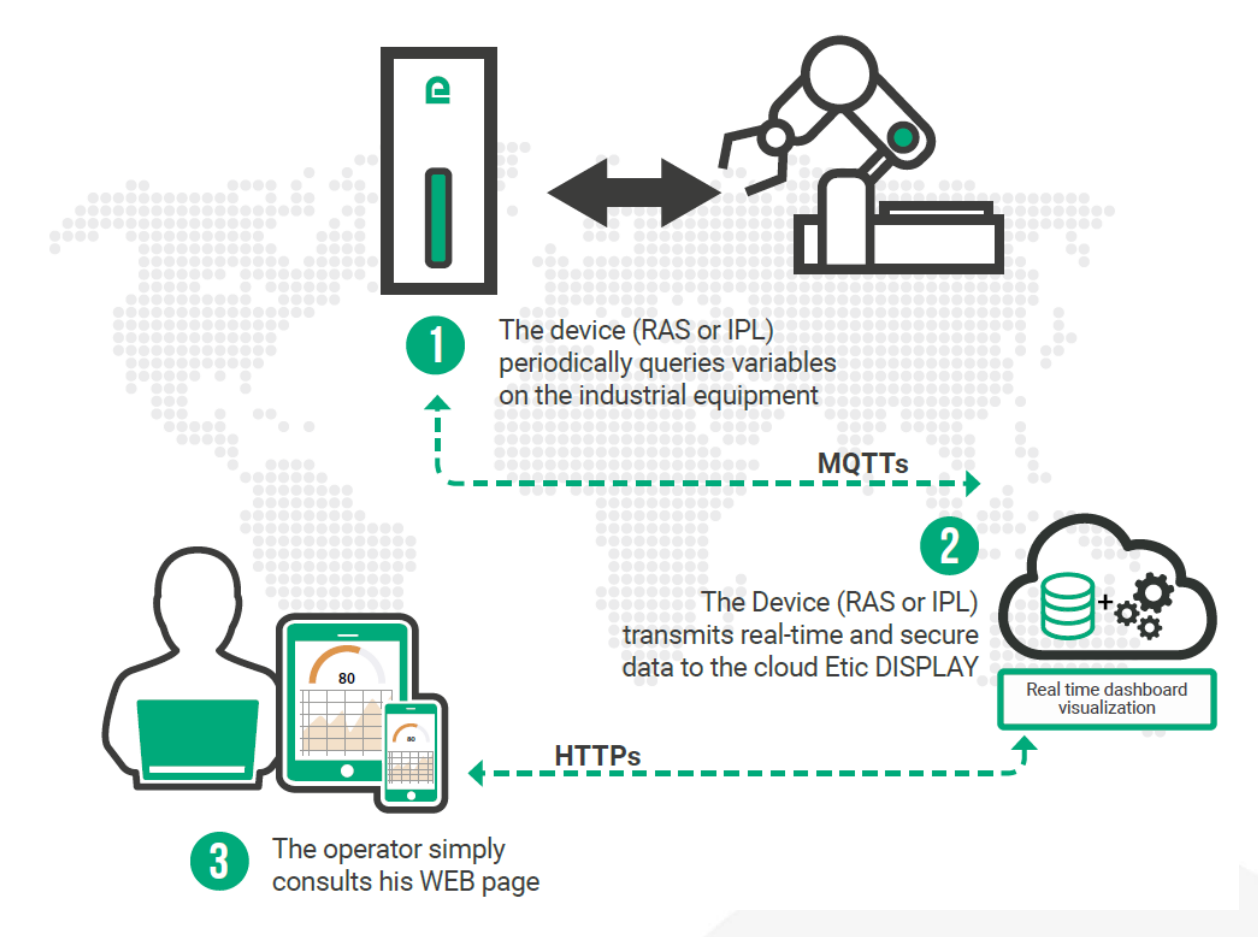

The EticDISPLAY solution can be started in 4 steps:

- Activation of the EticDISPLAY solution for the Etic Telecom Box on your customer area
- Configuration of data sharing system on the Etic Telecom Box
- Activation of your EticDISPLAY organization
- Create your data visualization page

## 2) ACTIVATION OF THE ETICDISPLAY SOLUTION ON THE ETIC TELECOM BOX

The EticDISPLAY option is activated from your customer space of the Etic Telecom WEB site. You need to:

- 1. create your customer area
- 2. create the remote site corresponding to the box (IPL or RAS) which will carry the EticDISPLAY option
- 3. add the option to the Etic Telecom box.

#### Creation of your customer area

Log on to <u>www.etictelecom.com</u> and create your own customer area (click on "sign up now"). Fill out the form (all fields marked in green are mandatory).

#### THE BENEFITS OF AN ETIC TELECOM ACCOUNT

-Simple visualization of your connected remote sites.

-Access to additional options (SMS alert, M2Me function ...).

-Crediting SMS in the Machine Access Box or the router (RAS / IPL).

-M2Me client activation on the M2Me server.

| Company                                             |                                             |
|-----------------------------------------------------|---------------------------------------------|
| You are                                             | •                                           |
| Web site                                            |                                             |
| Last name                                           | First name                                  |
| Function                                            |                                             |
| E-mail address                                      |                                             |
| Phone number                                        |                                             |
| Password                                            | Password                                    |
| t least 8 characters I want to receive the products | last information concerning the Etic Teleco |
| I'm not a robot                                     | NGATONA<br>Manage Tama                      |
|                                                     | Sign up                                     |

A message will be sent to the registered email address to finalize the creation of your account.

#### Creation of a remote site

From your customer area (Site Management section), create a remote site by naming it and enter the product key of the Machine Access Box (RAS). The product key is visible from the "About" section of the configuration menu of the Etic Telecom box (RAS or IPL).

|                                  | STOMER AREA                                                                                              |
|----------------------------------|----------------------------------------------------------------------------------------------------|
| A charles chaussonnier - Sign or | £                                                                                                    |
| Sites management                 | M2Me clients Edit account                                                                                |
| Site directory                   |                                                                                                    |
| 000100                           |                                                                                                    |
| GRUUPS                           | NEW SITE                                                                                                 |
| OHUUPS<br>New group              | NEW SITE       Create a new site       Demo       Product key       Feed8ee8-C09a-4934-9164-5C876c90e58a |

#### Activation of the EticDISPLAY option on the Etic Telecom box

Choose from the site directory of your customer area the site that will have the option EticDISPLAY and click on "+OPTION".

#### Site directory

| GROUPS    | ALL SITES      |                  |            |
|-----------|----------------|------------------|------------|
| New group | New site       |                  |            |
| All       | Demo           | <u>+ details</u> | - OPTION 🗢 |
|           | démo GPS       | + details        | - OPTION 🔅 |
|           | RAS-EW-100     | <u>+ details</u> | - OPTION 🗘 |
|           | Valise de DEMO | + details        | + OPTION 🔅 |

Enter the purchase code corresponding to the option you bought. (See diagram below).

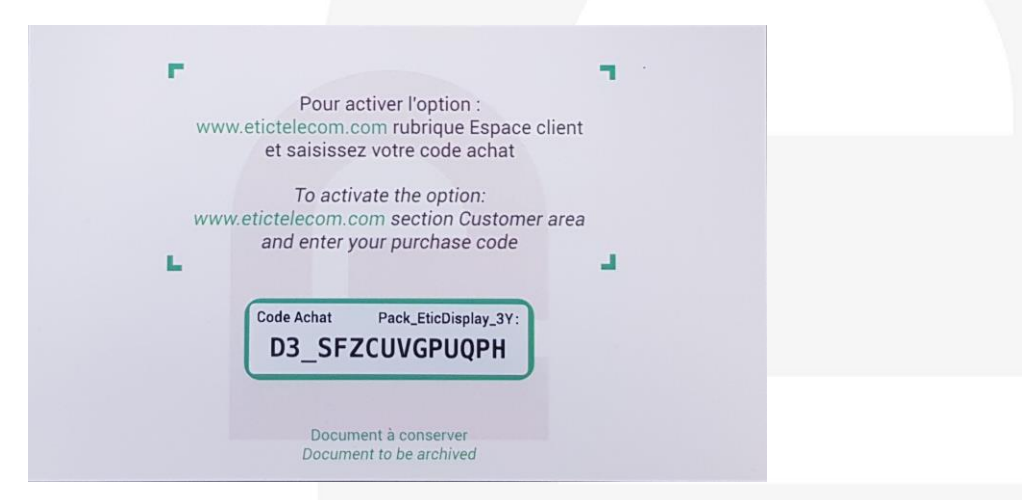

| etic CUS                                        | TOMER AREA                                                                         |                                                    | ?                                                   |
|-------------------------------------------------|------------------------------------------------------------------------------------|----------------------------------------------------|-----------------------------------------------------|
| Jean Dubois - <u>Sign out</u>                   |                                                                                    |                                                    | FR   EN                                             |
| Sites management                                | M2Me clients Edit accoun                                                           |                                                    |                                                     |
|                                                 |                                                                                    |                                                    |                                                     |
|                                                 |                                                                                    |                                                    |                                                     |
| Site directory                                  |                                                                                    |                                                    |                                                     |
| GROUPS                                          |                                                                                    | NEW OPTION                                         |                                                     |
|                                                 |                                                                                    |                                                    |                                                     |
| New group                                       | Purchase code                                                                      |                                                    |                                                     |
| New group All                                   | Purchase code D3_SFZCUVGPUQPH                                                      |                                                    | - OPTION O                                          |
| New group All Asia                              | Purchase code D3_SFZCUVGPUQPH 3 Years EticDISPLAY option                           |                                                    | - 07100 Q                                           |
| New group All Asia France                       | Purchase code D3_SFZCUVGPUQPH 3 Years EticDISPLAY option                           | CANCEL ADD                                         | 0 2019                                              |
| New group All Asia France USA                   | Purchase code       D3_SFZCUVGPUQPH       3 Years EticDISPLAY option       NewYork | CANCEL ADD<br>+ details                            | - 07100 0<br>- 07100 0<br>- 07100 0<br>- 07100 0    |
| New group All Asia Grance USA                   | Purchase code D3_SFZCUVGPUQPH 3 Years EticDISPLAY option NewYork Paris             | CANCEL ADD<br><u>+ details</u><br><u>+ details</u> | inni o<br>inni o<br>inni o<br>inni o<br>inni o      |
| New group<br>All<br>Asia o<br>France o<br>USA o | Purchase code D3_SFZCUVGPUQPH 3 Years EticDISPLAY option NewYork Paris Pekin       | CANCEL ADD<br>+ details<br>+ details<br>+ details  | 0 ADTR-<br>0 ADTR-<br>0 ADTR-<br>0 ADTR-<br>0 ADTR- |

After validation, your box has the right to transmit data to the EticDISPLAY cloud for 1year, 2 years, 3 years or 5 years depending on the purchase code you bought.

#### 3) CONFIGURATION OF DATA SHARING SYSTEM ON THE ETIC TELECOM BOX

On the configuration page Setup > System > Datalogger > MQTT • Target: choose EticDISPLAY • Organization ID: see §4

- Publication period: The variables are pushed to the EticDisplay periodically ٠
- Choose the variables you want to publish. •

| etic                                                                                                    |                                                                                                    |                                                                                                    | IPL-C-400-LE<br>Demonstration |
|----------------------------------------------------------------------------------------------------|----------------------------------------------------------------------------------------------------|----------------------------------------------------------------------------------------------------|-------------------------------|
| TELECOM                                                                                                    | Documentation   EN   FR                                                                                                    |                                                                                                    |                               |
| Home<br>Setup<br>WAN interface                                                                                                    | > Home > Setup > System > Datalogger > MC<br>Save Cancel                                                                                                    | ТТ                                                                                                    |                               |
| LAN Interface                                                                                                    | Enable                                                                                                    | ×                                                                                                    |                               |
| Remote access                                                                                                    | Target                                                                                                    | ETIC Display                                                                                                    |                               |
| Network                                                                                                    | Organization ID                                                                                                    | atia telesem 100456700                                                                                                    |                               |
| Security                                                                                                    | - the state of the state of the | etic_telecom_123456769                                                                                                    |                               |
| Serial gateways                                                                                                    | Publication period (seconds)                                                                                                    | 60 (10 to 600, step 1)                                                                                                    |                               |
| System                                                                                                    | Send message only if a value has changed                                                                                                    |                                                                                                    |                               |
| <ul> <li>Datalogger</li> <li>Data acquisition</li> <li>Data sharing</li> <li>MQTT</li> <li>Messaging</li> <li>SMS/e-mail</li> <li>Output</li> </ul>         | Variables to publish                                                                                                    | Niveau_cuve_tampon         Miveau_eau_captage         Niveau_floul         Pression_pompe_1         T_moteur_pompe_1         Test_etor |                               |
| <ul> <li>Date and time settings</li> <li>Periodical reboot</li> <li>Service list</li> <li>Syslog</li> <li>SNMP</li> <li>GPS</li> <li>Disparation</li> </ul> | GPS data to publish                                                                                                    | altitude       Iditude       Iongitude       speed                                                                                     |                               |
| <ul> <li>Diagnostics</li> <li>Maintenance<br/>About</li> <li>Alert &amp; Display</li> </ul>                                                                 | Save Cancel                                                                                                    | *                                                                                                    |                               |

## 4) ACTIVATION OF YOUR ETICDISPLAY ORGANIZATION

EticDISPLAY is a mutualized data management system. The system is composed of many organizations. The data sent by a product can be seen on only one organization. We advise to create a new organization for each end customer.

To create an organization please send an email to <u>eticdisplay@etictelecom.com</u> with:

Company name Administrator name Administrator first name Administrator email address

In return we will send you your organization ID and your credentials.

## 5) ETICDISPLAY ORGANIZATION MANAGEMENT

Go to <u>https://eticdisplay.com</u> page with your web browser and sign in with the credentials given by Etic Telecom.

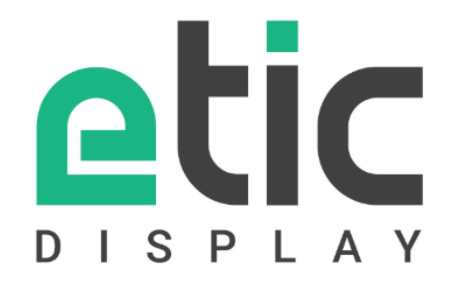

|         | In   | to | Vour | account |
|---------|------|----|------|---------|
| <br>LUS | 11.1 | ιU | roui | account |

email address

Show Password

Log In

DOC\_MPR\_EticDISPLAY\_Starter kit\_0

You can manage the users from the menu on top right:

| C Galler × +                                        | -             |         | × |
|-----------------------------------------------------|---------------|---------|---|
| ← → C                                               | Se 🗘          | Θ       | 0 |
| etic display                                        | ⊖ Gu          | illaume | • |
|                                                     | About         |         |   |
| My Applications                                     | Language      |         | > |
|                                                     | Reset my Pass | word    |   |
|                                                     | Users         |         |   |
| Use menu in top right corner of this area to create | Wonitorin     | ノ       |   |
| an Application                                      | Logour        |         | _ |
|                                                     |               |         |   |
|                                                     |               |         |   |
|                                                     |               |         |   |
|                                                     |               |         |   |
|                                                     |               |         |   |
|                                                     |               |         |   |
|                                                     |               |         |   |
|                                                     |               |         |   |

- There are 3 levels of access rights:
  The Reader can only access to the visualization pages
  The Editor can also create and edit pages
  The Administrator can also manage the users

| Q Users × +                                                             |                          |                      |       | - 🗆 X         |
|-------------------------------------------------------------------------|--------------------------|----------------------|-------|---------------|
| $\leftrightarrow$ $\rightarrow$ C $$ https://eticdisplay.com/users.html |                          |                      |       | 🗟 🕶 🛧 😝 🔕     |
|                                                                         | erv<br>Create a New User |                      |       | 🔶 Guillaume 🗸 |
|                                                                         |                          | * Mandatory Fields   |       |               |
|                                                                         | Email Address *          | new@etictelecom.com  |       |               |
|                                                                         | First Name               | new                  |       | Create        |
|                                                                         | Last Name                | user                 |       |               |
| Email Address First Name                                                | Password *               |                      | State | Action        |
|                                                                         | Password Confirmation *  |                      |       |               |
|                                                                         | Role                     | Reader ~             |       |               |
|                                                                         |                          | Reader 🖌             |       |               |
|                                                                         |                          | Editor Cancel Create |       |               |
|                                                                         |                          | Administrator        |       |               |
|                                                                         |                          |                      |       |               |
|                                                                         |                          |                      |       |               |

## 6) PRESENTATION OF THE ETICDISPLAY PAGE EDITOR AND VIEWER

To create a first application:

- Create a new application from the menu on the left

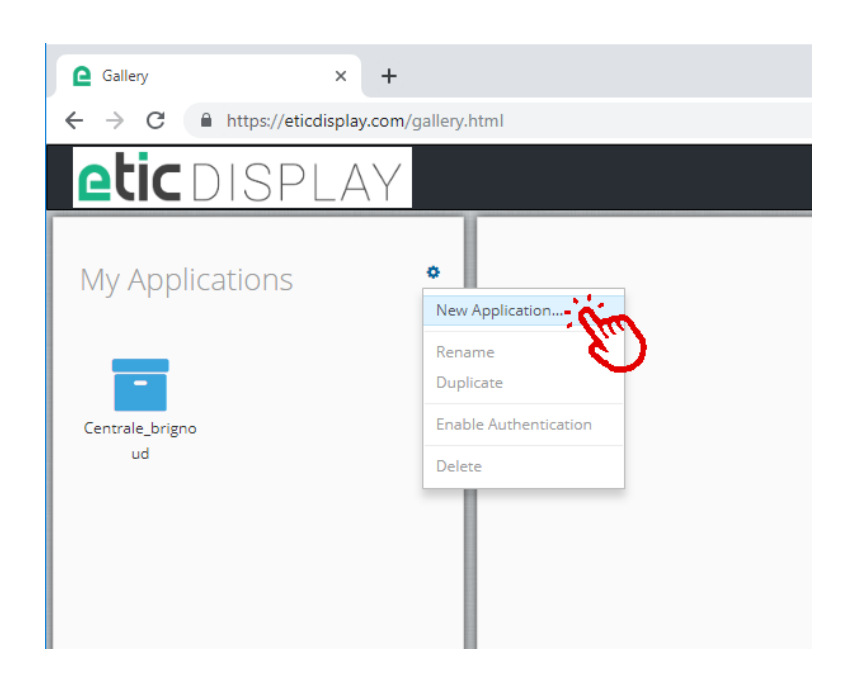

- Select the App and create the data source

| Image: Control of the interview of the interview of the intervi |                                              |                                                                | - 🗆 X               |
|----------------------------------------------------------------------------------------------------|----------------------------------------------|----------------------------------------------------------------|---------------------|
| My Applications                                                                                                    | ← → C A https://eticdisplay.com/gallery.html |                                                                | 🛚 🖈 😝 🗿             |
| My Applications                                                                                                    | atic DISPLAY                                 |                                                                | ⊖Den ∨              |
| My Applications       test       Image: Complexity of this area to add a Page       Image: Complexity of this area to add a Page       Image: Complexity of this area to add a Data Source       Image: Complexity of this area to add A Data Source       Image: Complexity of this area to add Assets       Image: Complexity of this area to add Assets       Image: Complexity of this area                                                                                                    |                                              | 1                                                              |                     |
| Lest     Pages     Use menu in top right corner of this area to add a Page     Data Source     Assets   Use menu in top right corner of this area to add Assets     Use menu in top right corner of this area to add Assets     Open     New Page.     New Apge.     New Apge.     New Apge.     New Apge.     New Apge.     New Apge.     New Apge.     New Apge.     New Apge.     New Apge.     New Apge.     New Apge.     New Apge.     New Apge.     New Apge.     New Apge.     New Apge.     New Apge.     New Apge.        New Apge.              New Apge.                                                                                                    | Mu Applications                              | test                                                           | Share 🗢             |
| Page.       New Page.       New Page.         Use menu in top right corner of this area to add a Data Source       New Assets.       New Assets.         Use menu in top right corner of this area to add Assets       New Page.       New Assets.         Use menu in top right corner of this area to add Assets       Duplicate       Duplicate                                                                                                    | My Applications                              | lest                                                           | Open                |
| Use menu in top right corner of this area to add a Page       Rev Data Source       New Assets.         Use menu in top right corner of this area to add a Data Source       Assets       Dapicate         Use menu in top right corner of this area to add Assets       Use as Landing Page       Revame         Data Source       Dapicate       Dapicate       Dapicate         Use menu in top right corner of this area to add Assets       Use menu in top right corner of this area to add Assets       Dapicate       Dapicate                                                                                                    |                                              | Pages                                                          | New Page            |
| Data Sources       Use menu in top right corner of this area to add a Data Source       Reame         Assets       Use menu in top right corner of this area to add Assets       Delete                                                                                                    |                                              | Use menu in top right corner of this area to add a Page        | New Data Source >   |
| Use menu in top right corner of this area to add a Data Source           Assets         Use menu in top right corner of this area to add Assets         Duplicate           Use menu in top right corner of this area to add Assets         Delete                                                                                                    | test                                         | Data Sources                                                   | New Asset           |
| Assets.     Duplicate       Use menu in top right corner of this area to add Assets     Delete                                                                                                    |                                              | Use menu in top right corner of this area to add a Data Source | Use as Landing Page |
| Use menu in top right corner of this area to add Assets           Duplicate                                                                                                    |                                              | Assets                                                         | Rename              |
|                                                                                                    |                                              | Use menu in top right corner of this area to add Assets        | Duplicate           |
|                                                                                                    |                                              |                                                                | Delete              |
|                                                                                                    |                                              |                                                                |                     |

- Choose a data source name

| Callery × +       |                                                                                                    |                                                                                      | - 🗆 X   |
|-------------------|----------------------------------------------------------------------------------------------------|--------------------------------------------------------------------------------------|---------|
| ← → C             |                                                                                                    |                                                                                      | 驅 🕁 😫 📀 |
|                   | Etic Display Data Source S                                                                                    | Setup                                                                                | ● Den ∽ |
| My Applications • | Etic Display Data Source S Name * Pages Use me Use me Use me Use me Use menu in top right corner of this area | Setup  * Mandatory Fields  Test_DataSource  devices/seee_10027055/#  a to add Assets | Den v   |
|                   |                                                                                                    |                                                                                      |         |

#### - Create a page

| Gallery × +                                                                |                                                                                    | - 🗆 X                                                                       |
|----------------------------------------------------------------------------|------------------------------------------------------------------------------------|-----------------------------------------------------------------------------|
| $\leftrightarrow$ $\rightarrow$ C $a$ https://eticdisplay.com/gallery.html |                                                                                    | 🕸 🖈 😁 🔕                                                                     |
| etic                                                                       |                                                                                    | ⊖Den ∽                                                                      |
| My Applications                                                            | test Pages Use menu in top right comer of this area to add a Page Data Sources New | Share o<br>n « Test. Datasource »<br>(Page )<br>/ Data Source )<br>/ Asset  |
|                                                                            | Etic Display<br>Test_Datasource Dele                                               | as Landing Page<br>« Test_Datasource »<br>licate<br>:te « Test_Datasource » |
|                                                                            | Use menu in top right corner or this area to add Assets                            |                                                                             |

- Add an element to the page with a drag and drop from the left menu
- Select the element and link a field to a data source

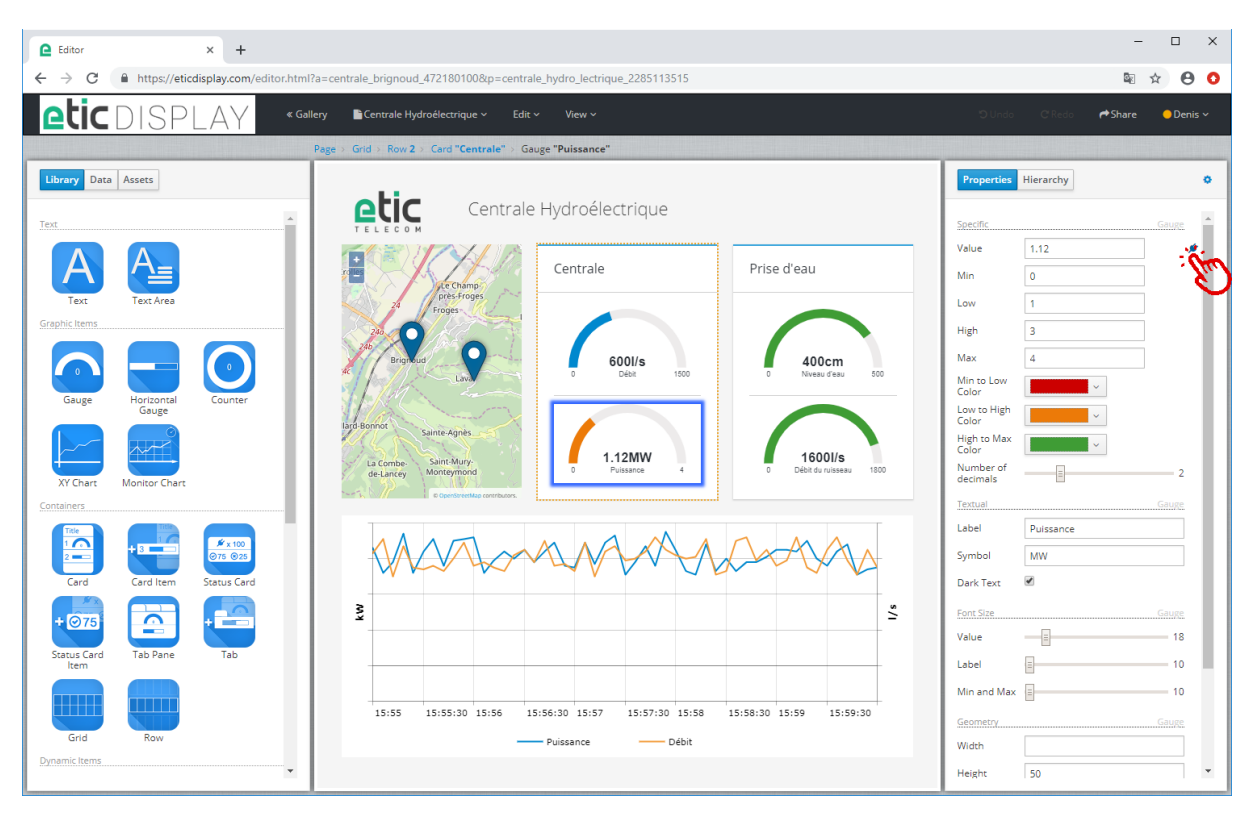

- Choose the data you want to print

| C Editor × +                                                                    |                                                                                                    | - 🗆 X                                                                                                    |
|---------------------------------------------------------------------------------|----------------------------------------------------------------------------------------------------|----------------------------------------------------------------------------------------------------|
| $\leftrightarrow$ $\rightarrow$ C $\blacksquare$ https://eticdisplay.com/editor | .html?a=centrale_brignoud_472180100&p=centrale_hydro_lectrique_2285113515                                                                                                    | 🗟 🌣 😝 🧿                                                                                                    |
| eticdisplay                                                                     | « Gallery DCentrale Hydroélectrique » Edit » View »<br>Data Chooser                                                                                                    | ⊃Undo Cilisco (#Share ODenis •                                                                                                    |
| Text Assets                                                                     | Search in data                                                                                                    | Properties     Hierarchy       Specific     Cause       Value     1.12       Min     0       Low     1       High     3       Max     4       Min to Low     •       Color     •       Low on High     •       High to Max     • |
| Counter XY Chart                                                                |                                                                                                    | Color<br>Number of 2<br>Textual Cauge<br>Label Puissance<br>Symbol MW<br>Dark Text 🖉                                                                                                    |
| Card Item<br>Card Item<br>Card Item<br>Status Card<br>Status Card<br>Item       | 9         52           15:55         15:55:30           15:55         15:56:30           15:55         15:56:30           15:57         15:57:30           15:58         15:58:30           15:59         15:59:30 | Fent Size     Gause       Value     18       Label     10       Min and     10       Geometry     Gause       Width     10       Height     50                                                                                   |

- Choose the data type and formatting

| C Editor × +                                                                                                    |                                                                                                    | - 🗆 X                                                                                                    |  |
|----------------------------------------------------------------------------------------------------|----------------------------------------------------------------------------------------------------|----------------------------------------------------------------------------------------------------|--|
| ← → C 🔒 https://eticdisplay.com/editor.html?a=centrale_brignoud_472180100&p=centrale_hydro_lectrique_2285113515 |                                                                                                    |                                                                                                    |  |
|                                                                                                    | ≪ Gallery ■Centrale Hydro8ectrique × Edit × View ×<br>Page > Grid > Row 2.> Card*Centrale* > Gauge "Puissance"<br>device=6676b543-9882.4939-8e63-c9680e4bd679                                                                                                    | C Redo ← Share ● Denis >                                                                                                 |  |
| Library Data Assets                                                                                             | Puissance_centrale.value<br>Type Expected for this Data:<br>String<br>Number                                                                                                    | B Hierarchy                                                                                                    |  |
| Text Area                                                                                                    | Centrale Centrale Centrale Number Formatting None String Array Number data is displayed wit Number data                                                                                                    |                                                                                                    |  |
| Gauge                                                                                                    | Boolean Array     Object Array     Object Array     Object Array     Object Array                                                                                                    | 4<br>N<br>v<br>v                                                                                                    |  |
| Counter XY Chart                                                                                                | La Combe-<br>de Larrey Monteymond<br>B Condensators of the Same Auror Same Auror Same Aur | بر المراجع من المراجع من المراجع من المراجع من المراجع من المراجع من المراجع من المراجع من المراجع من المراجع م<br>Gauge |  |
| Monitor Chart<br>Containers                                                                                     | Label<br>Symbol<br>Dark Text                                                                                                    | Puissance<br>MW                                                                                                    |  |
| Card Lem                                                                                                    | S Font Size Value Label Min and                                                                                                    | Gaure 18                                                                                                    |  |
| Status Card Status Card                                                                                         | Max<br>15:55 15:55:30 15:56 15:56:30 15:57 15:57:30 15:58 15:58:30 15:59 15:59:30<br>Puissance Debit<br>Width<br>Height                                                                                                    | Gauge                                                                                                    |  |

- Visualize and share the created page

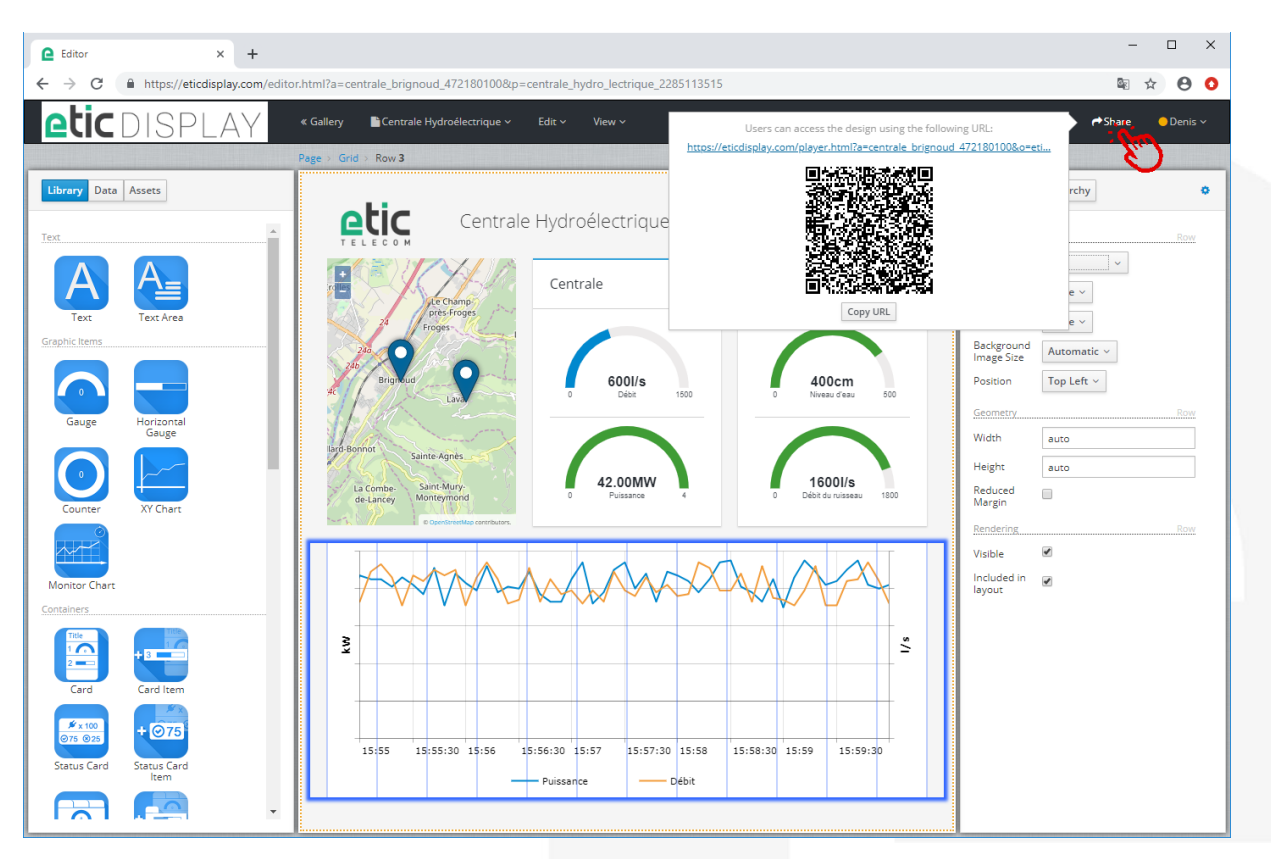

## 7) HOT LINE SUPPORT DURING YOUR TEST

Feel free to contact +33 4 76 04 20 05 or hotline@etictelecom.com.

## 8) VIRTUAL SHOWROOM (AVAILABLE FROM THE HOME PAGE)

| Who are we? Products - Solutions -                                                        | Support - News Contact Customer Area                      |  |  |
|-------------------------------------------------------------------------------------------|-----------------------------------------------------------|--|--|
| industrial networking FR   EN                                                             |                                                           |  |  |
| VIRTUAL SHOWROOM<br>Access to all Etic Telecom products.                                  |                                                           |  |  |
| Select a product family                                                                   | Select a product                                          |  |  |
| Machine Access Box (RAS Family)<br>Router (IPL Family)<br>Ethernet Extenders (XS+ Family) | RAS-ECW / Ethernet, Wi-Fi and Cellular Machine Access Box |  |  |

By surfing on our WEB site www.etictelecom.com (Support/Virtual Showroom) you can learn how to configure a Machine Access Box (namely a RAS product). The following login and password will be requested: login: "etic", password: "demo".

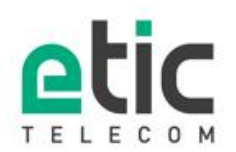

13, chemin du Vieux Chêne 38240 Meylan Tél. 04 76 04 20 00 Fax. 04 76 04 20 01 www.etictelecom.com